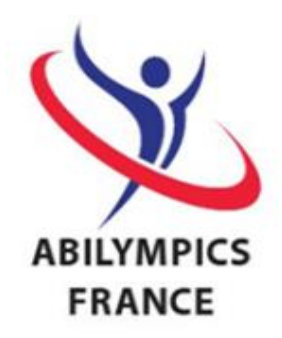

| Australia     | austria        | Bangladesh   | Canada               | *)<br>China                 | Croatia  | Czech Republic |
|---------------|----------------|--------------|----------------------|-----------------------------|----------|----------------|
| Deutschland   | Finland        | France       | Ghana                | <mark>绪</mark><br>Hong Kong | India    | Indonesia      |
| Iran          | Japan          | Ji.<br>Kenya | <b>₹●</b> Ĵ<br>Korea | 😸<br>Macau                  | Malaysia | Nigeria        |
| C<br>Pakistan | Philippines    | Russia       | Rwanda               | ©<br>Singapore              | Slovakia | Spain          |
| Sri Lanka     | Ohinese Taipei | Thailand     | Trinidad and Tobago  | e<br>Uganda                 | Ukraine  | USA            |

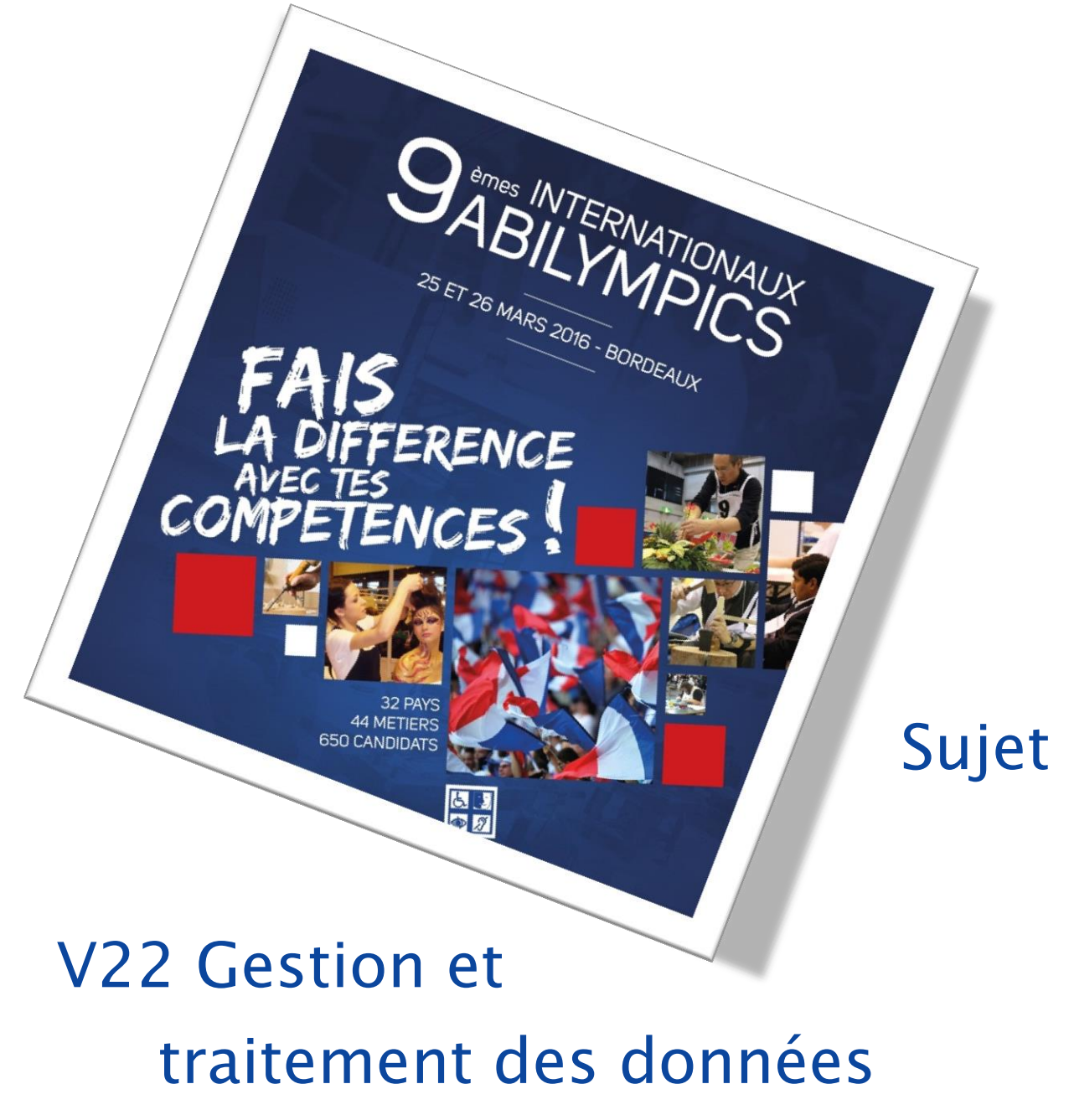

(confirmés)

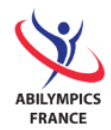

| CON | TENU                                                                 |
|-----|----------------------------------------------------------------------|
| Ι.  | Introduction 3                                                       |
| П.  | Description du projet 3                                              |
| 1.  | Principales fonctionnalités attendues                                |
| ш.  | Compétences - Notation 4                                             |
| IV. | Tâches à réaliser 5                                                  |
| 1.  | Base de données – 1 point5                                           |
| 2.  | Tables et champs5                                                    |
| А   | . Pôles de Compétences - 1 point 5                                   |
| В   | . Compétences – 2 points                                             |
| C   | Candidats - 3 points                                                 |
| D   | 0. Candidatures - 6 points                                           |
| 3.  | Relations et règles d'intégrité référentielle – 3 points9            |
| 4.  | Données10                                                            |
| А   | . Pôles de Compétences - 1 point                                     |
| В   | . Compétences – 3 points                                             |
| С   | Candidats - 5 points                                                 |
| D   | 0. Candidatures - 7 points                                           |
| 5.  | Requêtes 11                                                          |
| А   | . Liste des candidatures acceptées par pôle et épreuve - 9 points 11 |
| 6.  | Formulaires                                                          |
| А   | Fiche du candidat avec épreuves choisies - 10 points12               |
| В   | . Gestion des candidatures - 25 points13                             |
| 7.  | Etats (éditions)                                                     |
| А   | . Liste des candidatures acceptées par épreuve - 5 points            |
| В   | . Tableau des épreuves par pôle - 10 points15                        |
| 8.  | Menu général de l'application - 10 points17                          |

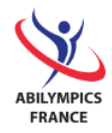

## I. Introduction

Le projet a pour but de présélectionner des candidatures en vue de la constitution de l'équipe de France pour le championnat des 9<sup>èmes</sup> Internationaux Abilympics.

Vous disposez de 3 heures pour sa réalisation.

# II. Description du projet

Vous devez le réaliser à l'aide du SGBDR (Système de Gestion de Base de Données Relationnelle) Microsoft Access 2010.

Vous avez pour mission de créer une application permettant le traitement des candidatures françaises aux 9<sup>èmes</sup> Internationaux Abilympics organisés par l'association.

Les épreuves en compétition correspondent à des compétences (poterie, cuisine, programmation informatique, soudure, joaillerie, ...) évaluées lors de ce championnat. Celles-ci sont regroupées en pôle de compétences (artisanat, TIC, services, ...).

Les candidats ont la possibilité de s'inscrire sur plusieurs épreuves différentes.

Dans le logiciel, les candidatures peuvent être dans 3 états : à l'inscription du candidat, sa candidature est en l'état "En attente". Puis après pré-examen du dossier, elle est "Acceptée" si le candidat dispose de suffisamment d'expérience dans le domaine choisi sinon elle est "Refusée".

La liste des candidatures acceptées sera utilisée, plus tard, pour sélectionner les membres de l'équipe de France.

## 1. Principales fonctionnalités attendues

- $\Rightarrow$  Gérer les candidatures par épreuve,
- $\Rightarrow$  Ajouter de nouveaux candidats et les épreuves qu'ils ont choisies,
- $\Rightarrow$  Consulter le nombre de candidatures acceptées par pôle et par épreuve,
- $\Rightarrow$  Editer le tableau des épreuves par pôle,
- $\Rightarrow$  Editer la liste des candidatures acceptées par épreuve.

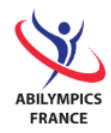

## III. Compétences - Notation

Vous trouverez ci-après les compétences à mettre en œuvre ainsi que le barème de notation associée.

| 1. Création d'une base de données                                                                   | 1 point          |
|----------------------------------------------------------------------------------------------------|------------------|
| 2. Création et définition des 4 tables et de leurs champs                                           | 11 points        |
| <ol> <li>Définition des relations et règles d'intégrité référentielle entre l<br/>tables</li> </ol> | les 3 points     |
| <ol> <li>Saisie, import, copie et modification de données avec et sans<br/>requête</li> </ol>       | 16 points        |
| 5. Création d'une requête d'interrogation                                                           | 9 points         |
| 6. Création des 4 formulaires                                                                       | 35 points        |
| 7. Création d'états                                                                                 | 15 points        |
| 8. Ergonomie de l'application créée.                                                                | 10 points        |
| Γ                                                                                                   | Total 100 points |

Toutes ces tâches sont décrites dans le chapitre suivant. Chacune des tâches réalisées devra être conforme à la demande.

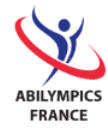

# IV. Tâches à réaliser

## 1. Base de données - 1 point

Créez une nouvelle base de données que vous nommez "ApplicationAdministration".

#### 2. Tables et champs

Vous trouverez ci-après la description détaillée (structure) des tables et de leurs champs à réaliser dans la base de données.

Toutes les propriétés sont à définir hormis la colonne « description » qui est là uniquement pour vous aider à comprendre.

#### A. Pôles de Compétences - 1 point

Familles des compétences regroupant les compétences évaluées lors de la compétition.

Nom de la table : **SkillCategory** 

| Nom champ | Type champ               | Légende           | Contraintes / propriétés               | Description                          |
|-----------|--------------------------|-------------------|----------------------------------------|--------------------------------------|
| pnlCat    | Numérique<br>Entier long | Id                | Clé primaire                           | Identifiant du pôle de<br>compétence |
| tCat      | Texte (25)               | Skill<br>category | Null interdit, indexé<br>sans doublons | Libellé du pôle de<br>compétence     |

#### B. Compétences - 2 points

Epreuves métier évaluées lors de la compétition.

Nom de la table : Skill

| Nom du champ | Type du champ | Légende | Contraintes / propriétés   | Description              |
|--------------|---------------|---------|----------------------------|--------------------------|
| ptSki        | Texte(3)      | Code    | Clé primaire               | Code de la<br>compétence |
| tSki         | Texte (80)    | Skill   | Null interdit, indexé sans | Libellé de la            |

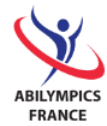

|          |                          |                   | doublons                                                                                                    | compétence             |
|----------|--------------------------|-------------------|----------------------------------------------------------------------------------------------------|------------------------|
| nlCatSki | Numérique<br>Entier long | Skill<br>category | Clé étrangère, null interdit,<br>indexé avec doublons.<br>Liste déroulante affichant<br>les libellés de pôle de<br>compétence triés. | Pôle de<br>compétences |

#### C. Candidats - 3 points

Personnes ayant déposé une candidature aux 9<sup>èmes</sup> Internationaux Abilympics.

#### Nom de la table : **Candidate**

| Nom du champ  | Type du champ            | Légende    | Contraintes / propriétés                                                                                                    | Description                                      |
|---------------|--------------------------|------------|----------------------------------------------------------------------------------------------------|--------------------------------------------------|
| pnlCan        | Numérique<br>Entier long | Id         | Clé primaire                                                                                                    | Identifiant du<br>candidat                       |
| tTitleCan     | Texte(8)                 | Title      | Valeur par défaut =<br>"Monsieur", null<br>interdit, indexé avec<br>doublons.                                                 | Civilité du<br>candidat<br>(Monsieur,<br>Madame) |
|               |                          |            | Liste déroulante<br>limitée à "Monsieur"<br>et "Madame".                                                                      |                                                  |
| tSurnameCan   | Texte(50)                | Surname    | Null interdit, indexé<br>avec doublon<br>Modifiez le format<br>afin de forcer tous<br>les caractères à être<br>en majuscules. | Nom du<br>candidat                               |
| tFirstNameCan | Texte(50)                | First Name | Null interdit                                                                                                    | Prénom du<br>candidat                            |
| tAddressCan   | Texte(70)                | Address    |                                                                                                    | Adresse du<br>candidat                           |

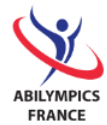

| Nom du champ     | Type du champ | Légende            | Contraintes / propriétés                                                                                                    | Description                                                                                               |
|------------------|---------------|--------------------|----------------------------------------------------------------------------------------------------|----------------------------------------------------------------------------------------------------|
| tPostcodeCan     | Texte(5)      | Postcode           |                                                                                                    | Code postal de<br>la ville du<br>candidat                                                                 |
| tCityCan         | Texte(60)     | City               |                                                                                                    | Ville du<br>candidat                                                                                      |
| dBirthdayCan     | Date          | DoB                |                                                                                                    | Date de<br>naissance du<br>candidat                                                                       |
| tMailCan         | Texte(50)     | Mail               | Null interdit                                                                                                    | Adresse de<br>messagerie du<br>candidat                                                                   |
| tProfExpCan      | Texte(20)     | Prof. exp.         | Null interdit, indexé<br>avec doublons.<br>Liste déroulante<br>limitée à : "N/A", "1<br>year", "2 years", "3<br>years", 4 years", "5<br>years or more". | Expérience<br>professionnelle<br>du candidat<br>(Sans, 1 an, 2<br>ans, 3 ans, 4<br>ans, 5 ans et<br>plus) |
| dRegistrationCan | Date          | Registration       | Null interdit                                                                                                    | Jour de<br>l'inscription du<br>candidat                                                                   |
| bFileCan         | Booléen       | File<br>complete ? | Valeur par défaut =<br>0, indexé avec<br>doublons                                                                                                    | Le dossier du<br>candidat est<br>complet                                                                  |

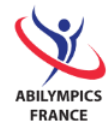

#### D. Candidatures - 5 points

#### Epreuves (compétences en compétition) choisies par le candidat.

#### Nom de la table : Application

| Nom du champ | Type du champ            | Légende           | Contraintes / propriétés                                                                                                    | Description                                                                                       |
|--------------|--------------------------|-------------------|----------------------------------------------------------------------------------------------------|---------------------------------------------------------------------------------------------------|
| ptSkiApp     | Texte(3)                 | Chosen<br>contest | Clé primaire, clé<br>étrangère, null interdit.<br>Liste déroulante<br>affichant les libellés de<br>compétence triés.                                                            | Code (libellé)<br>de l'épreuve<br>choisie<br>(compétence<br>en<br>compétition)<br>par le candidat |
| pnlCanApp    | Numérique<br>Entier long | Candidate         | Clé primaire, clé<br>étrangère, null interdit.<br>Liste déroulante<br>affichant les noms et<br>prénoms concaténés<br>(dans une seule et<br>même colonne) de<br>candidats triés. | Identifiant<br>(NOM Prénom)<br>du candidat                                                        |
| tDecisionApp | Texte(8)                 | Decision          | Null interdit, valeur par<br>défaut "Pending",<br>indexé avec doublons.<br>Liste déroulante limitée<br>à "Pending",<br>"Accepted", "Refused".                                   | Décision / état<br>de la<br>candidature<br>(En attente,<br>Acceptée,<br>Refusée)                  |
| dDecisionApp | Date                     | Decision<br>date  |                                                                                                    | Date de la<br>décision / état                                                                     |

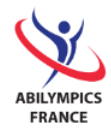

## 3. Relations et règles d'intégrité référentielle - 3 points

A l'aide du schéma relationnel suivant, définissez les relations entre les tables. Vous devez aussi et par vous-même trouver et appliquer les contraintes d'intégrité référentielle qui s'imposent.

- $\Rightarrow$  **SkillCategory** (<u>pnlCat</u>, tCat)
- $\Rightarrow$  **Skill** (<u>ptSki</u>, tSki, <u>nlCatSki</u>)
- ⇒ Candidate (pnlCan, tTitleCan, tSurnameCan, tFirstNameCan, tAddressCan, tPostcodeCan, tCityCan, dBirthdayCan, tMailCan, tProfExpCan, dRegistrationCan, bFileCan)
- $\Rightarrow$  **Application** (<u>ptSkiApp</u>, pnlCanApp</u>, tDecisionApp, dDecisionApp)

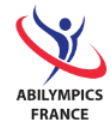

#### 4. Données

Vous trouverez ci-après les informations nécessaires pour intégrer les données dans chacune des 4 tables.

A. Pôles de Compétences - 1 point

A vous de saisir les pôles de compétences suivants :

| Id | Libellé  |
|----|----------|
| 1  | Craft    |
| 2  | Food     |
| 3  | Industry |
| 4  | ICT      |
| 5  | Services |

#### B. Compétences - 3 points

Ajouter les données à la table "Skill" en utilisant le fichier "SkillTableData.txt".

C. Candidats - 5 points

Ajouter les données à la table "Candidate" en utilisant le fichier "CandidateAndApplicationTableData.xml".

#### D. Candidatures - 7 points

Ajouter les données à la table "**Application**" à l'aide du fichier "**CandidateAndApplicationTableData.xml** " en créant une requête ajout que vous nommerez "**qInsertApplicationData**".

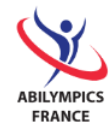

## 5. Requêtes

#### A. Liste des candidatures acceptées par pôle et épreuve - 9 points

Pour suivre les inscriptions sur les épreuves, vous devez construire une liste du nombre de candidatures acceptées pour chaque pôle et chaque épreuve.

Vous nommerez cette requête "qNumberOfAcceptedCandidateByCategoryAndSkill", son contenu correspondra à l'extrait suivant :

| gNumberOfAccept     | tedCandidateByCategoryAndSkill         |                 |
|---------------------|----------------------------------------|-----------------|
| 🛛 Skill category 👻  | Skill / contest 🔹                      | Nb candidates 🕞 |
| Craft               | V01 - Basket Making                    | 3               |
| Craft               | V02 - Cabinet Making (Advanced course) | 9               |
| Craft               | V04 - Crochet Work                     | 1               |
| Craft               | V05 - Embroidery                       | 1               |
| Craft               | V06 - Floral Arrangement               | 1               |
| Craft               | V08 - Landscape Gardening (Group of 2) | 3               |
| Craft               | V09 - Painting                         | 2               |
| Craft               | V10 - Pottery                          | 3               |
| Craft               | V11 - Silk Painting                    | 3               |
| Craft               | V12 - Waste Reuse                      | 2               |
| Craft               | V13 - Wood Carving                     | 3               |
| Food                | V14 - Bakery (cake)                    | 3               |
| Food                | V15 - Cooking                          | 4               |
| Food                | V16 - Restaurant Service               | 1               |
| Industry            | V30 - Aircraft Maintenance             | 1               |
| Industry            | V31 - Bicycle Assembly                 | 1               |
| Industry            | V33 - CAD Industrial Design            | 2               |
| Enr: 14 4 29 sur 42 | ▶ ▶ ▶ ₩ ▶ ₩ Aucun filtre Rechercher    |                 |

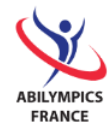

### 6. Formulaires

#### A. Fiche du candidat avec épreuves choisies - 10 points

Créez un formulaire avec sous-formulaire permettant la gestion (ajout, suppression, modification) des candidats et les épreuves choisies. Vous nommerez le formulaire principal "**fCandidateForm**" et son sous-formulaire

"fCandidateFormSfChosenContests". Son contenu et sa mise en forme seront conformes au modèle suivant :

| Candidate form and chosen contests × |        |                     |               |                    |            |                   |  |  |  |
|--------------------------------------|--------|---------------------|---------------|--------------------|------------|-------------------|--|--|--|
| Candidate form                       |        |                     |               |                    |            |                   |  |  |  |
|                                      | Title  | Madame              |               |                    |            | Id 14             |  |  |  |
| Surname N                            | lame   | OFFRET              |               |                    | Jeanne     |                   |  |  |  |
| Ad                                   | dress  | 53 avenue de        | Tarbes        |                    |            |                   |  |  |  |
|                                      |        |                     |               |                    |            |                   |  |  |  |
| Postcode                             | e City | 50640               | Le Teilleul   |                    |            |                   |  |  |  |
|                                      | Mail   | offret.jeanne       | @laposte.r    | net                |            |                   |  |  |  |
| Date of birt                         | thday  | 19/02/1             | 1961          |                    | Prof. exp. | N/A 🔹             |  |  |  |
| Registr                              | ation  | 02/02/2             | 2015          |                    |            | File complete ? 📝 |  |  |  |
| Chosen                               | ► c    | abinet Making       | (Advanced     | course)            | •          | Refused 💌         |  |  |  |
| Contests                             | С      | omputer Asse        | mbly          |                    |            | Accepted 💌        |  |  |  |
|                                      | *      |                     |               |                    | •          | Pending 🔹         |  |  |  |
|                                      |        |                     |               |                    |            |                   |  |  |  |
|                                      |        |                     |               |                    |            |                   |  |  |  |
|                                      |        |                     |               |                    |            |                   |  |  |  |
|                                      | Enr:   | l4 → 1 sur 2        | ► H ► <u></u> | K Aucun filtre 🛛 🖪 | echercher  |                   |  |  |  |
| Enr: 14 4 14 s                       | ur 137 | → H <b>&gt;</b> ≣ 🕅 | Aucun filtre  | Rechercher         |            |                   |  |  |  |

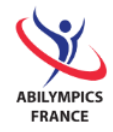

#### B. Gestion des candidatures - 25 points

Pour simplifier l'accès et la gestion des informations, vous devez créer un formulaire "tout en un" de **gestion des candidatures aux épreuves en compétition**.

Affichage pour chaque **épreuve** (1<sup>ère</sup> zone en haut à gauche du modèle en page suivante) de :

- la liste des **candidats de l'épreuve** (2<sup>ème</sup> zone à gauche)
- la fiche du candidat sélectionné dans la liste des candidats de l'épreuve et ses épreuves choisies (3<sup>ème</sup> zone à droite)

Ce formulaire "tout en un" sera nommé "fContest".

Le formulaire contenant la liste des **candidats de l'épreuve** sera nommé "**fContestSfApplications**" (zone 2).

Vous utiliserez le formulaire "fCandidateForm" et son sous-formulaire déjà créé pour la fiche du candidat et épreuves choisies (zone 3).

Un bouton "**Add new candidate**" permettra d'ouvrir la **fiche du candidat avec épreuves choisies** afin de saisir un nouveau candidat et les épreuves sur lesquelles il se positionne.

Le contenu et la mise en forme de ce formulaire seront conformes au modèle figurant en page suivante.

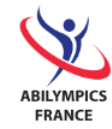

|                                                    | —1                                  |                              |     |                |          | Γ                    | - 3                                                               |
|----------------------------------------------------|-------------------------------------|------------------------------|-----|----------------|----------|----------------------|-------------------------------------------------------------------|
| A                                                  | dministration of candidates         |                              |     |                |          | ×                    |                                                                   |
| A                                                  | dministration of candi              | dates and                    | cor | ntests in co   | om       | npetition            | Add new candidate                                                 |
| C                                                  | ode Contest / skill                 |                              |     | Skill category | _        | Candidate            | form                                                              |
|                                                    | 02 Cabinet Making (Advanced course) |                              |     | Craft          | -        | Canuldate            |                                                                   |
|                                                    | Contest candidates                  |                              |     |                | Ĥ        | Titl                 | e Monsieur 🔽 Id 136                                               |
|                                                    | Candidate                           | Décision                     |     | Decision date  |          | Surname Nam          | e PERROT Philippe                                                 |
|                                                    | GUINTINI Nicolas                    | <ul> <li>Accepted</li> </ul> | •   | 12/01/2015     |          | Addres               | 55 82 Bd Rodin                                                    |
|                                                    | GAULLET Sofiane                     | <ul> <li>Accepted</li> </ul> | •   | 30/01/2015     |          |                      |                                                                   |
|                                                    | OFFRET Jeanne                       | <ul> <li>Refused</li> </ul>  | •   | 10/02/2015     |          | Postcode Cit         | 30100 ALES                                                        |
|                                                    | BIDAUD Aude                         | <ul> <li>Accepted</li> </ul> | •   | 13/02/2015     |          | Ma                   | il perrot.philippe@wanadoo.fr                                     |
|                                                    | CATUSSE Cecile                      | <ul> <li>Accepted</li> </ul> | -   | 19/01/2015     |          | Date of birthda      | vy         01/08/1983         Prot. exp.         1 year         • |
|                                                    | VERDUN Audrey                       | <ul> <li>Accepted</li> </ul> | •   | 13/02/2015     | ≡        | Registratio          | n 03/09/2014 File complete ?                                      |
|                                                    | VERNHES Jérôme                      | <ul> <li>Accepted</li> </ul> | •   | 03/02/2015     |          | Chosen               | Cabinet Making (Advanced course)                                  |
|                                                    | ORTIZ Sébastien                     | <ul> <li>Accepted</li> </ul> | •   | • 21/01/2015   | Contests | Aircraft Maintenance |                                                                   |
|                                                    | PAWLOWSKI Sylvain                   | <ul> <li>Accepted</li> </ul> | -   | 26/01/2015     |          | *                    | ▼ Pending ▼                                                       |
|                                                    | ARGELIES Catherine                  | <ul> <li>Accepted</li> </ul> | •   | 05/03/2015     |          |                      |                                                                   |
|                                                    | PERROT Philippe                     | ▼ Refused                    | •   | 30/01/2015     |          |                      |                                                                   |
| *                                                  | é                                   | <ul> <li>Pending</li> </ul>  | •   |                |          | Enr                  | r: H 🛛 1 sur 2 🕨 🕨 💥 Aucun filtre Rechercher                      |
| Enr: H 4 11 sur 11 > > > K Aucun filtre Rechercher |                                     |                              |     |                |          | Enr: H 4 1 sur 1     | ► ► ► ★ Aucun filtre Rechercher                                   |

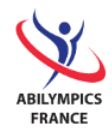

## 7. Etats (éditions)

A. Liste des candidatures acceptées par épreuve - 5 points

Afin de pouvoir contacter les candidats sélectionnés, vous devez construire une édition conforme à l'extrait suivant.

Vous nommerez cet état "rAcceptedCandidatesByContest".

#### Extrait de l'état :

| Accepted candidates by contest |               |            |            |                                   |  |  |  |  |  |
|--------------------------------|---------------|------------|------------|-----------------------------------|--|--|--|--|--|
|                                |               |            |            |                                   |  |  |  |  |  |
| List                           | t of accepted | candidates | by conte   | est                               |  |  |  |  |  |
| Cod                            | e Surname     | First name | Dob        | Mail                              |  |  |  |  |  |
| V01                            | BEYNEY        | Virginie   | 26/04/1959 | beyney.virginie@gard.chambagri.fr |  |  |  |  |  |
|                                | CHAOUCH       | Souhael    | 29/09/1963 | chaouch.souhael@voila.fr          |  |  |  |  |  |
|                                | BARTHEL       | Anthony    | 23/10/1962 | barthel.anthony@yahoo.fr          |  |  |  |  |  |
| V02                            | ARGELIES      | Catherine  | 20/08/1956 | argelies.catherine@net-up.com     |  |  |  |  |  |
|                                | GUINTINI      | Nicolas    | 20/04/1976 | guintini.nicolas@laposte.net      |  |  |  |  |  |
|                                | GAULLET       | Sofiane    | 14/06/1997 | gaullet.sofiane@orange.fr         |  |  |  |  |  |
|                                | BIDAUD        | Aude       | 30/08/1957 | bidaud.aude@lemel.fr              |  |  |  |  |  |
|                                | CATUSSE       | Cecile     | 29/05/1952 | catusse.cecile@wanadoo.fr         |  |  |  |  |  |
|                                | VERDUN        | Audrey     | 24/04/1968 | verdun.audrey@laposte.net         |  |  |  |  |  |
|                                | VERNHES       | Jérôme     | 01/01/1967 | vernhes.jerome@free.fr            |  |  |  |  |  |
|                                | ORTIZ         | Sébastien  | 23/12/1956 | ortiz.sebastien@aol.com           |  |  |  |  |  |
|                                | PAWLOWSKI     | Sylvain    | 02/04/1967 | pawlowski.sylvain@laposte.net     |  |  |  |  |  |
| V04                            | PETROV        | Dimitri    | 17/06/1993 | petrov.dimitri@free.fr            |  |  |  |  |  |
| V05                            | BLANQUET      | Joëlle     | 13/06/1958 | blanquet.joelle@tiscali.fr        |  |  |  |  |  |
| V06                            | VALLEJOS      | Julien     | 04/12/1965 | vallejos.julien@laposte.net       |  |  |  |  |  |

#### B. Tableau des épreuves par pôle - 10 points

Cette édition est un tableau récapitulatif des épreuves par pôle de compétences (en colonne), elle doit tenir sur une seule page et être conforme à la demande (cf. copie page suivante).

Vous nommerez cet état "rContestsBySkillCategory".

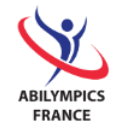

| V01          | CRAFT<br>Basket Making         |     | 5000               |     |                                                     |          |                                          |     |                                |  |  |
|--------------|--------------------------------|-----|--------------------|-----|-----------------------------------------------------|----------|------------------------------------------|-----|--------------------------------|--|--|
| V01          | Basket Making                  |     | FOOD               |     | ICT                                                 | INDUSTRY |                                          |     | SERVICES                       |  |  |
|              |                                | V14 | Bakery (cake)      | V17 | Administration and Management<br>of Network Systems | V30      | Aircraft Maintenance                     | V41 | Artificial Limb Socket Making  |  |  |
| V02 Cabine   | et Making (Advanced<br>course) | V15 | Cooking            | V18 | Character Design                                    | V31      | Bicycle Assembly                         | V42 | Cleaning services              |  |  |
| V03 Cabinet  | Making (basic course)          | V16 | Restaurant Service | V19 | Computer Assembly                                   | V32      | CAD Architecture                         | V43 | Dental Technician              |  |  |
| V04          | Crochet Work                   |     |                    | V20 | Computer Programming                                | V33      | CAD Industrial Design                    | V44 | Dress Making (advanced course) |  |  |
| V05          | Embroidery                     |     |                    | V21 | Creating Web Pages                                  | V34      | Electrical Connexion                     | V45 | Dress Making (basic course)    |  |  |
| V06 Flo      | oral Arrangement               |     |                    | V22 | Data Processing (Advanced<br>Course)                | V35      | Electrical Installation                  | V46 | Hairdressing                   |  |  |
| V07          | Hand Knitting                  |     |                    | V23 | Data Processing (Basic Course)                      | V36      | Electronic Assembly (Advanced<br>Course) | V47 | Jewelry                        |  |  |
| V08 Landscap | pe Gardening (Group of<br>2)   |     |                    | V24 | Desktop Publishing                                  | V37      | Electronic Assembly (Basic<br>Course)    | V48 | Leather Goods Making           |  |  |
| V09          | Painting                       |     |                    | V25 | E-Sport                                             | V38      | Motorcycle Mechanics                     | V49 | Optician                       |  |  |
| V10          | Pottery                        |     |                    | V26 | Photography Outdoor                                 | V39      | Welding                                  | V50 | Tailoring                      |  |  |
| V11          | Silk Painting                  |     |                    | V27 | Photography Studio                                  | V40      | Mechatronic (Group of 2)                 |     |                                |  |  |
| V12          | Waste Reuse                    |     |                    | V28 | Poster Design                                       |          |                                          |     |                                |  |  |
| V13          | Wood Carving                   |     |                    | V29 | Word Processing                                     |          |                                          |     |                                |  |  |

9th IA - 50 CONTESTS DIVIDED INTO 5 SKILL CATEGORIES

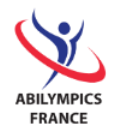

## 8. Menu général de l'application - 10 points

Pour finir, vous devez rendre votre application plus ergonomique pour ses utilisateurs.

Vous devez créer un menu général de l'application en respectant quelques contraintes :

- 1. Ce menu doit être ergonomique, intuitif et esthétique.
- 2. Il doit s'ouvrir automatiquement au lancement de l'application (ouverture de la base de données).
- 3. Il doit contenir toutes les fonctionnalités (écrans) développées qui sont au nombre de 4 :
  - a. Gestion des candidatures (formulaire),
  - b. Nombre de candidatures acceptées par pôle et épreuve (requête),
  - c. Liste des candidatures acceptées par épreuve (état),
  - d. Tableau des épreuves par pôle (état).

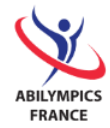

# **BRAVO**!

## Vous avez presque terminé !

Veuillez sauvegarder votre base de données sur votre poste et sur une clé USB que vous remettez au juge.

# FÉLICITATIONS !

**MERCI** de votre participation